#### これは、マニュアルの必要な部分だけ抜粋したものです!

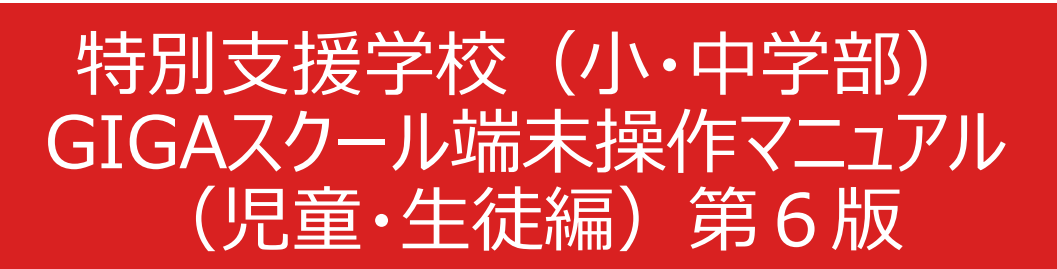

サービスのアップデートにより、本テキストの画面構成が実際の画面と異なる場合があります。

#### 2024年2月29日

#### <u>2.1 初回セットアップ</u>

(1). 本体上部にある電源ボタンを長押しし、GIGAスクール端末を起動します。

(2). GIGAスクール端末の初期パスコードは「1234」のため、画面上の数字を[1][2]
 [3][4]の順にタップ(画面上のボタンを指等で押すこと)します。

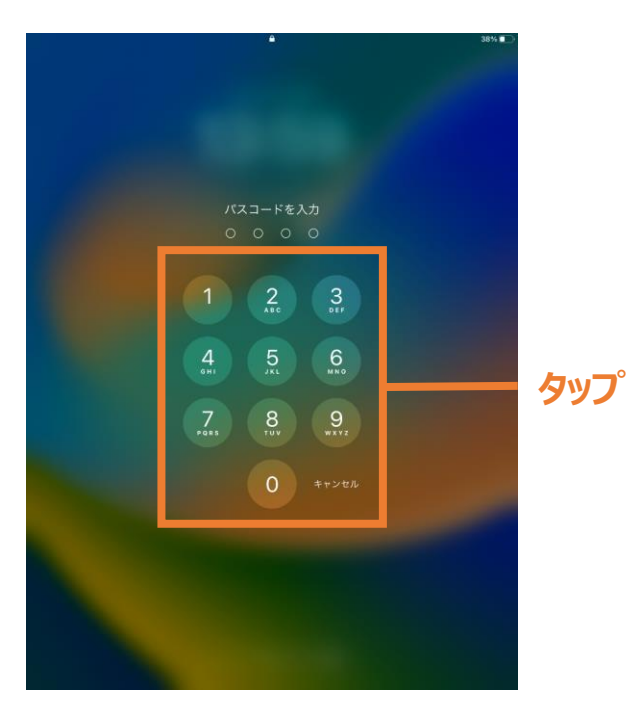

(3). ホーム画面から[設定]をタップします。

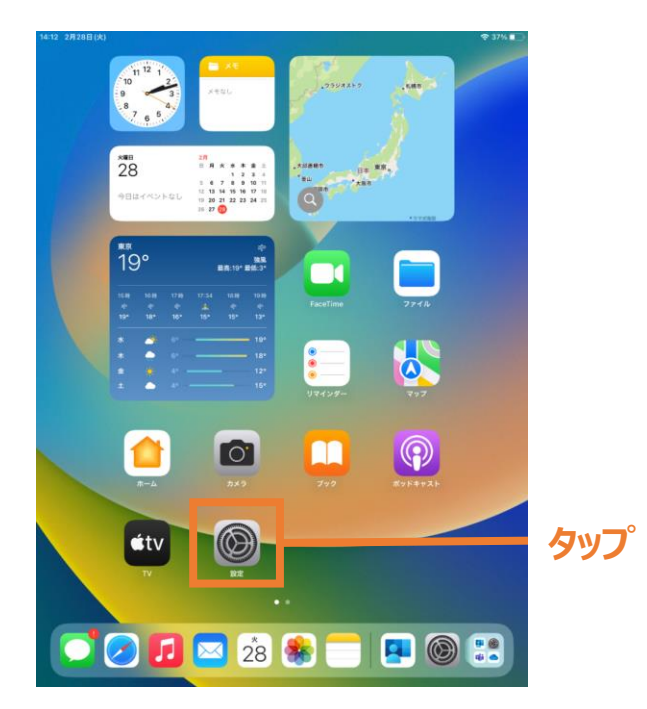

#### <u>2.1 初回セットアップ</u>

(4). [Wi-Fi]をタップします。

|       | 14:00 2月28日(火)                                             | 一般                                    | 38% 🔳 |
|-------|------------------------------------------------------------|---------------------------------------|-------|
|       | 設定                                                         | 1812                                  |       |
|       | このiPadは東京都教育委員会によって監視および<br>管理されています。 デバイスの監視に関する詳し<br>い情報 | 11H和<br>ソフトウェアアップデート                  | >     |
|       | iPadにサインイン                                                 |                                       |       |
|       | iCloud、App Store およびそ<br>の他を設定。                            | AirDrop                               | >     |
|       |                                                            | AirPlay と Handoff                     | >     |
| ••••• | ▶ 機内モード                                                    | ピクチャインピクチャ                            | >     |
| タツノ - | Wi-Fi 未接続                                                  |                                       |       |
|       | Bluetooth オン                                               | iPadストレージ                             | >     |
|       |                                                            | App のバックグラウンド更新                       | >     |
|       | 🚄 通知                                                       |                                       |       |
|       | 📢 サウンド                                                     | 日付と時刻                                 | >     |
|       | 🨉 集中モード                                                    | キーボード                                 | >     |
|       | 🔀 スクリーンタイム                                                 | ジェスチャ                                 | >     |
|       |                                                            | フォント                                  | >     |
|       | <mark>⊘</mark> –₩                                          | 言語と地域                                 | >     |
|       | 🔡 コントロールセンター                                               | 辞書                                    | >     |
|       | AA 画面表示と明るさ                                                |                                       |       |
|       | ホーム画面とマルチタスク                                               | VPNとデバイス管理                            | >     |
|       | 🚺 アクセシビリティ                                                 |                                       |       |
|       | 🛞 壁紙                                                       | 法律に基づく情報および認証                         | >     |
|       | Siri と検索                                                   | · · · · · · · · · · · · · · · · · · · |       |
|       | Apple Pencil                                               | 転送またはiPadをリセット                        | >     |
|       |                                                            | システム終了                                |       |

(5). 画面に表示された一覧から、接続したいWi-Fiネットワークを選択します。(本手順は一例としてBYOD等ネットワークへの接続方法を記載します。)

いずれかをタップします。ここでは、ご家庭のWi-Fiを設定してください。

| 14:00 2月28日(朱)                                             | Wi-Fi                                                          | 38% <b>()</b><br>編集      |
|------------------------------------------------------------|----------------------------------------------------------------|--------------------------|
|                                                            | Wi-Fi                                                          |                          |
| このデオリムホの知道などの変更なたようく生活からい<br>智慧されたいます。デバイスの監視に関する詳し<br>い情報 | ネットワーク                                                         |                          |
| Padにサインイン<br>iCloud. App Store およびそ<br>の他を設定。              |                                                                |                          |
| ▶ 機内モード                                                    |                                                                | ≜ ♥ ()                   |
| マWi-Fi<未接続                                                 |                                                                | ê @ ()<br>ê ♥ ()         |
| 🎒 通知                                                       |                                                                |                          |
| <ul> <li>サウンド</li> <li>集中モード</li> </ul>                    |                                                                | • ♥ ()<br>• ♥ ()         |
| 🔀 スクリーンタイム                                                 |                                                                | ≜ ≑ (j)<br>≜ ≑ (j)       |
| <u>о</u> – <u>ж</u>                                        |                                                                | ≜ ♥ (]                   |
| 3 コントロールセンター                                               | Tokyo_Metropolitan_School_1                                    | ê ≑ ()                   |
|                                                            | Tokyo_Metropolitan_School_2                                    | ▲ ◆ ③                    |
| <ol> <li>アクセシビリティ</li> </ol>                               | その他                                                            |                          |
| ● 星紙                                                       | 接続を確認                                                          | 通知 >                     |
| Siriと検索 Apple Pencil                                       | 接続したことのあるネットワークに自動的に接続します<br>るネットワークが見つからない場合は、接続可能なネッ<br>します。 | ≠、接続したことのあ<br>>トワークをお知らせ |

#### <u>2.1 初回セットアップ</u>

(6).以下の手順で操作してください。

- ① [ユーザ名]に端末を使用する児童・生徒の[ID]を入力します。
- ② [パスワード]を入力します。「ID」と「パスワード」はiPadと一緒に配布したTeamsの
- ③ [接続]をタップします。

| とパスワードです。 | ご家庭のものではありません! |
|-----------|----------------|

|                     | "Tokyo_M | letropolitan_School_1"のパスワードを | 入力してください |      |
|---------------------|----------|-------------------------------|----------|------|
|                     | キャンセル    | パスワードを入力                      | 3 接続     | ータップ |
| Ä                   | ユーザ名     |                               |          |      |
| (2)                 | パスワード    |                               |          |      |
| ;                   | モード      |                               | 自動 >     |      |
|                     |          |                               |          |      |
| 1 <sup>2</sup><br>F |          |                               |          |      |
| 3.                  |          |                               |          |      |
|                     |          |                               |          |      |
| -                   |          |                               |          |      |
| 14                  |          |                               |          |      |

(7).[信頼]をタップします。

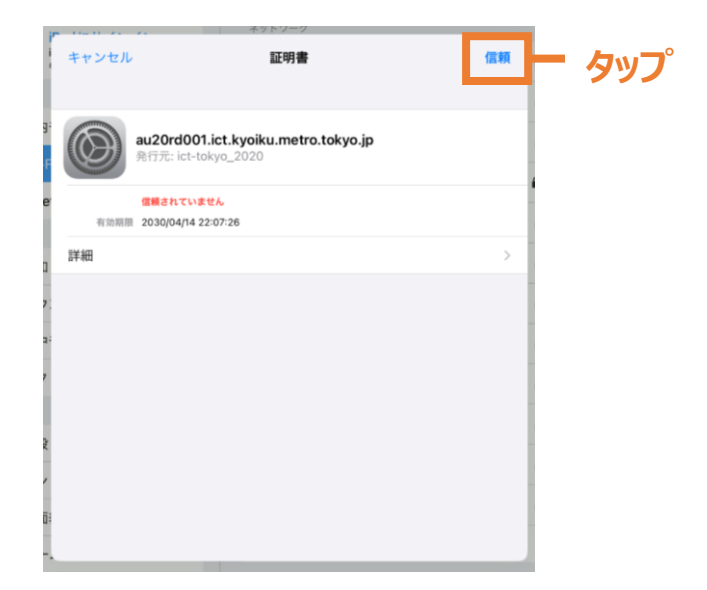

### 2.1 初回セットアップ

(8). 「Tokyo\_Main \_\_\_\_\_\_\_」ここのこう\_1」はたは ご家庭のWi-Fiの名称にチェックが入ったことを確認します。

| 14:02 2月28日(火)                                 |                                                      | 🗢 38% 🔳                  |
|------------------------------------------------|------------------------------------------------------|--------------------------|
|                                                | Wi-Fi                                                | 86.9K                    |
| 設定                                             |                                                      |                          |
| このiPadは東京都教育委員会によって監視および                       | Wi-Fi                                                |                          |
| NING CONTENT OF CONTENT OF CONTENT             | Tokyo_Metropolitan_School_1                          | ≜ ≈ 🚺                    |
| Pad にサインイン<br>iCloud. App Store およびそ<br>の他を設定。 | ネットワーク                                               |                          |
|                                                |                                                      | ۵ 🗢 🔒                    |
| ▶ 楓内モード                                        |                                                      | ۵ 🕈 🕯                    |
| Wi-Fi Tokyo_Metropolita                        | -                                                    | ê 👁 🕕                    |
| Bluetooth オン                                   |                                                      | ≜ ≑ 🚺                    |
|                                                |                                                      | <b>≜ ≑ ()</b>            |
| 通知                                             |                                                      | ê ≑ (ĵ)                  |
| サウンド                                           |                                                      | 4 0                      |
| (集中モード                                         |                                                      | •••                      |
| 🔀 スクリーンタイム                                     |                                                      | <b>•</b> ₹ ()            |
|                                                |                                                      | ≜ ≈ (1)                  |
|                                                |                                                      | ê 🕈 🚺                    |
|                                                | Tokyo_Metropolitan_School_2                          | ≜ 🗢 🚺                    |
|                                                | その他                                                  |                          |
|                                                |                                                      |                          |
|                                                | 接続を確認                                                | 通知 >                     |
|                                                | 接続したことのあるネットワークに自動的に接続しま<br>るネットワークが見つからない場合は、接続可能なネ | す。接続したことのあ<br>ットワークをお知らせ |
| Siri と検索                                       | します。                                                 |                          |
| Apple Pencil                                   | インターネット共有へ自動接続                                       | 接続を確認 >                  |
| Touch ID とパスコード                                |                                                      |                          |

### 2.2 初回ログイン

(1).[設定]をタップします。

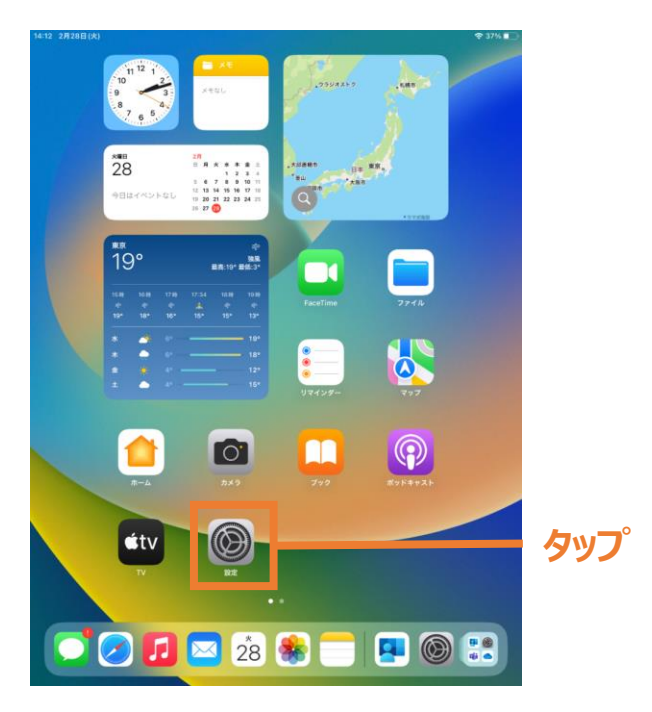

#### (2). [iPadにサインイン]をタップします。

|       | 14:03 2月28日(宋)                         | 一般                | ♥ 38% ■ |
|-------|----------------------------------------|-------------------|---------|
|       | 設定                                     |                   |         |
|       | このiPadは東京都教育委員会によって監視および               | 情報                | >       |
|       | 管理されています。 デバイスの監視に関する詳し<br>い情報         | ソフトウェアアップデート      | >       |
|       | iPadにサインイン                             |                   |         |
| ツッノ - | iCloud、App Store およびそ<br>の他を設定。        | AirDrop           | >       |
|       |                                        | AirPlay ≿ Handoff | >       |
|       | ▶ 機内モード                                | ピクチャインピクチャ        | >       |
|       | S Wi-Fi Tokyo_Metropolita              |                   |         |
|       | 🔰 Bluetooth オン                         | iPadストレージ         | >       |
|       | -                                      | Appのバックグラウンド更新    | >       |
|       | 🧯 通知                                   |                   |         |
|       | ● サウンド                                 | 日付と時刻             | >       |
|       | ▶ 集中モード                                | キーボード             | >       |
|       | 🔀 スクリーンタイム                             | ジェスチャ             | >       |
|       |                                        | フォント              | >       |
|       | <u>⊙</u> —#2                           | 言語と地域             | >       |
|       | 2000-000000000000000000000000000000000 | 辞書                | >       |
|       | AA 画面表示と明るさ                            |                   |         |
|       | 🏥 ホーム画面とマルチタスク                         | VPNとデバイス管理        | >       |
|       | 🕚 アクセシビリティ                             |                   |         |
|       | 🛞 盤紙                                   | 法律に基づく情報および認証     | >       |
|       | Siri と検索                               |                   |         |
|       | Apple Pencil                           | 転送またはiPadをリセット    | >       |
|       | Touch ID とパスコード                        | システム終了            |         |

### <u>2.2 初回ログイン</u>

(3).以下のような画面が表示された場合は、[手動でサインイン]をタップします。

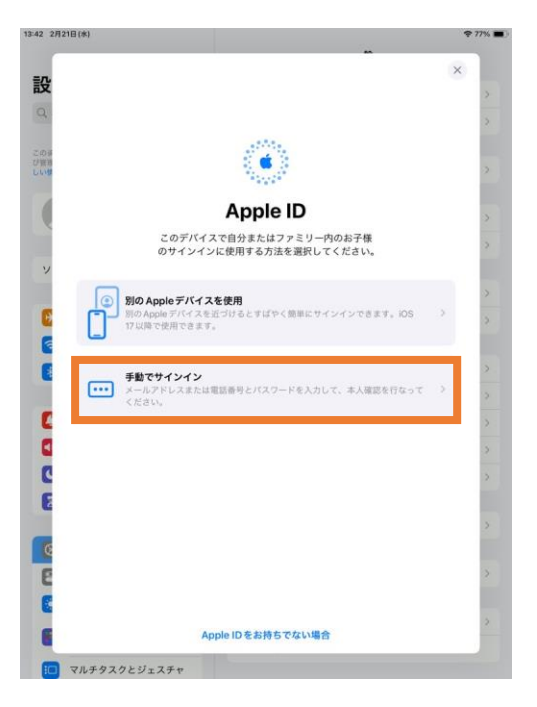

(4).以下の手順で操作してください。

- ① 端末を使用する児童・生徒の[ID]を入力します。
- ② [続ける]をタップします。 先ほどと同じ配布したTeamsの「ID」です。

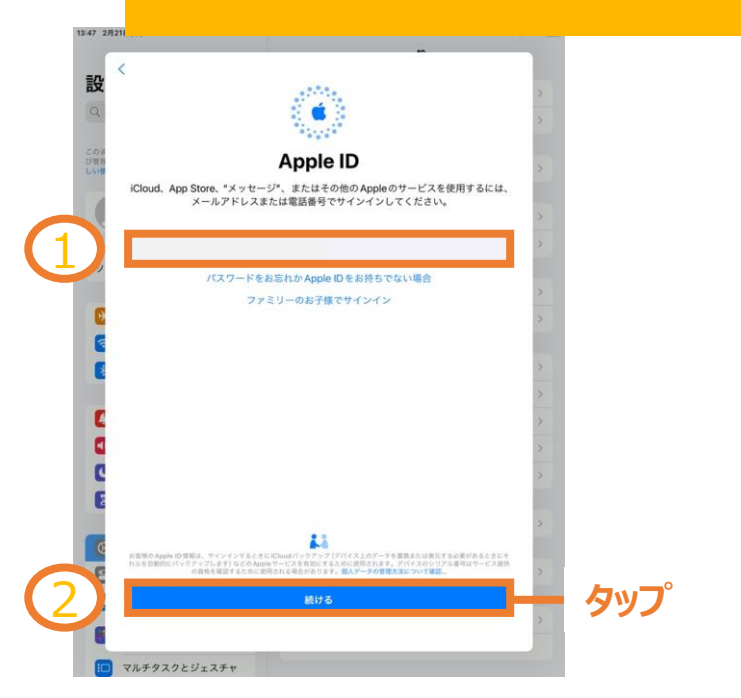

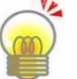

児童・生徒のIDは、TeamsやOffice365へのログインIDと同じです。

#### <u>2.2 初回ログイン</u>

以下のような画面が表示された場合は、以下の手順で操作してください。 ① 端末を使用する児童・生徒の[ID]を入力します。 ② [次へ]をタップします。

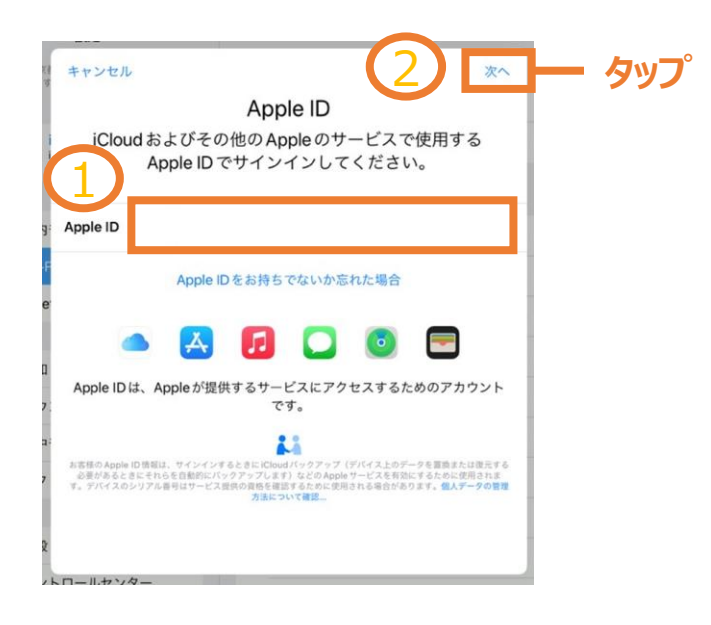

(6). [続ける]をタップします。

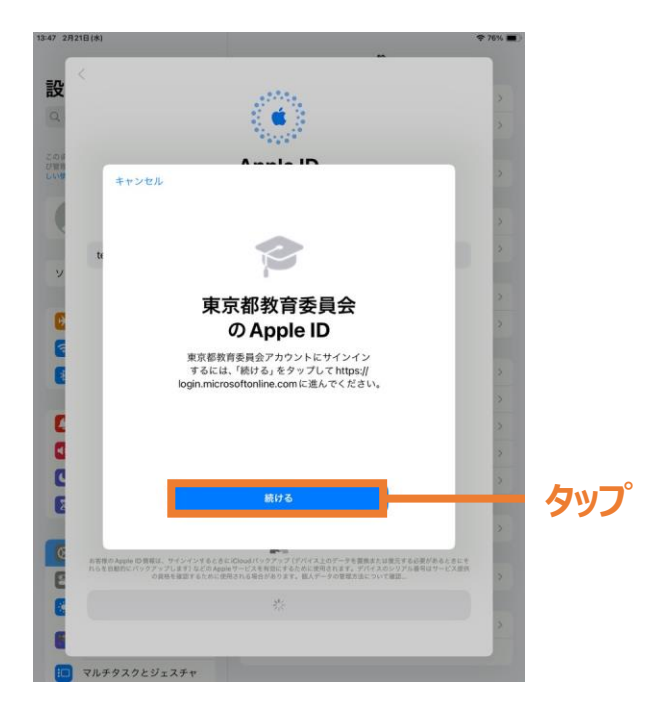

### <u>2.2 初回ログイン</u>

(7).以下の手順で操作してください。

① [パスワード]を入力します。

先ほどと同じ配布したTeamsのパスワードを

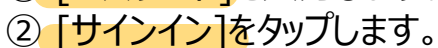

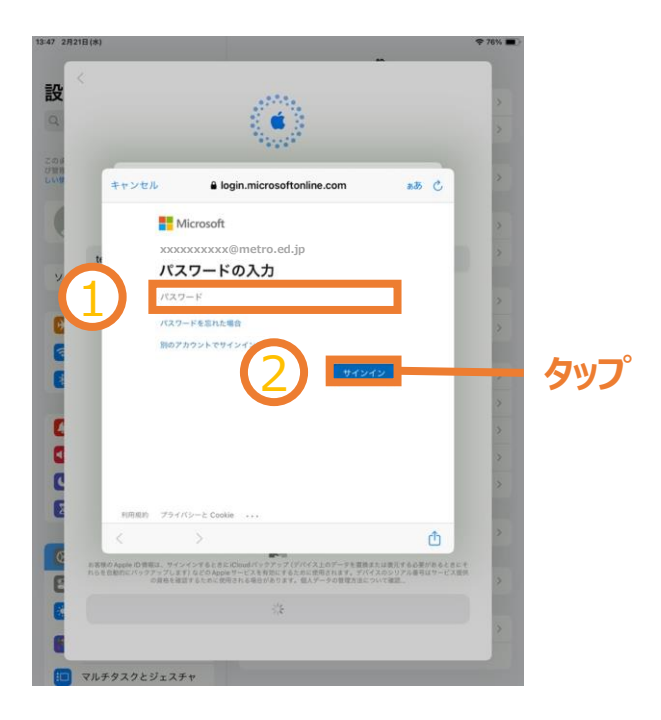

(8).以下のような画面が表示された場合は、[はい]をタップします。

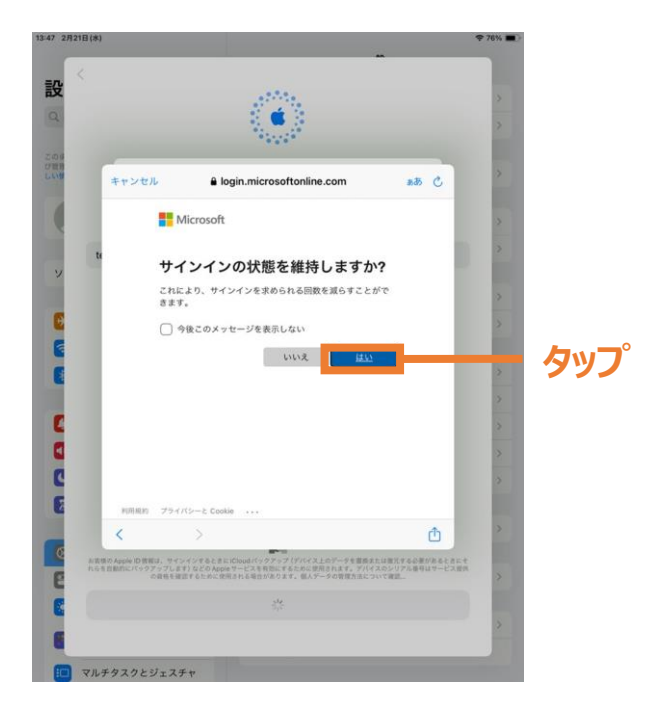

### 2.2 初回ログイン

(9). 以下のような画面が表示された場合は、[パスコード]を入力します。

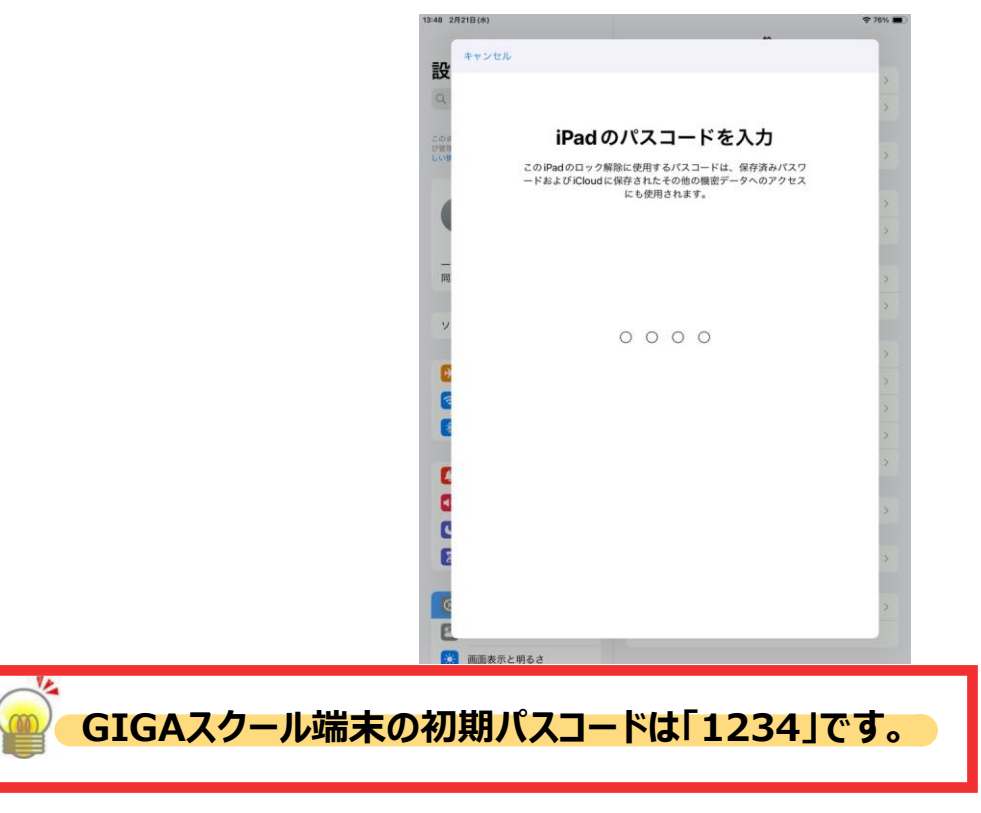

(10). [メモ]をタップします。

|             | 17:30 2月22日(木)<br>設定 | 一般                   | 63% 🔳 |
|-------------|----------------------|----------------------|-------|
|             | 1 127-F              | 情報                   | 5     |
|             | 🔤 メール                | ソフトウェアアップデート         | >     |
|             | 連絡先                  | AnnieCareと保証         |       |
| <b>占いつ。</b> | カレンダー                | ripped dur e c pear. |       |
| 797         | 117/12/              | AirDrop              | 5     |
|             | フリーボード               | AirPlay ≿ Handoff    | >     |
|             | # ポイスメモ              | iPadのストレージ           |       |
|             | 🖸 メッセージ              | アプリのバックグラウンド更新       | 5     |
|             | FaceTime             |                      |       |
|             | Safari               | 日付と時刻                | >     |
|             | - 株価                 | キーボード                | >     |
|             | ▶ 天気                 | フォント                 | >     |
|             | の 翻訳 (1997)          | 言語と地域                | >     |
|             | 💦 マップ                | 辞書                   | 2     |
|             | 計測                   |                      |       |
|             | 🔵 ショートカット            | VPNとデバイス管理           | >     |
|             | ● ヘルスケア              |                      |       |
|             | [ クラスの進捗状況           | 法律に基づく情報および認証        | ,     |
|             | III ミュージック           | 転送または iPad をりセット     | >     |
|             | etv TV               | システム終了               |       |

## <u>2.2 初回ログイン</u>

(11). ["iPad"アカウント]をオンにします。

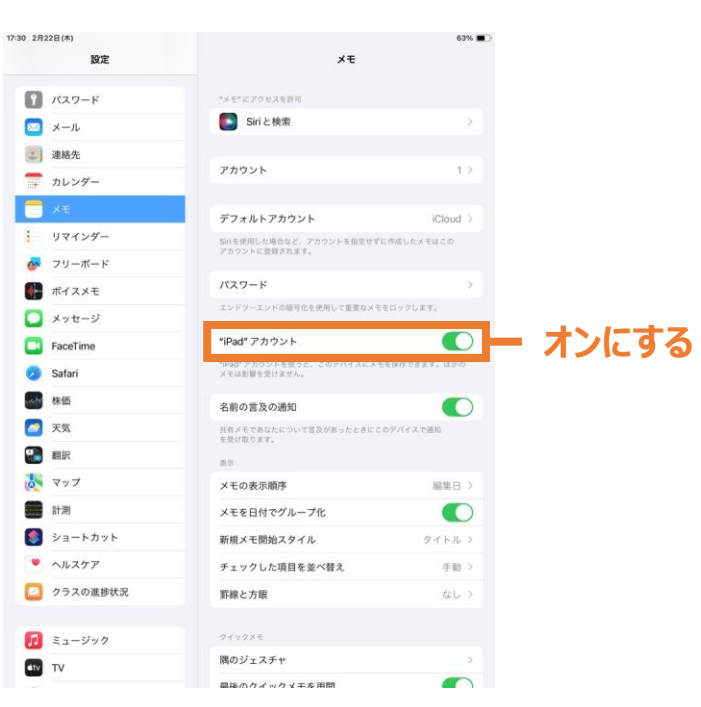

(12). [ホームボタン]を押して、ホーム画面に戻ります。

(13). ホーム画面の右端から左端にスワイプ(画面に指等をあてたまま、画面上をスライドさせること)します。

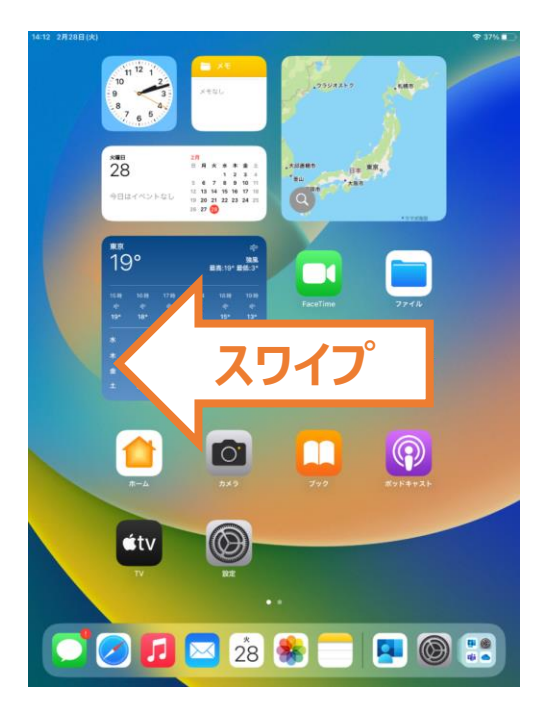

### <u>2.2 初回ログイン</u>

これ以降は、うまくいかない場合は4月に担任がアプリ を入れる際に行いますのでそのままで大丈夫です。

(14), [ポータル]アイコン(Intuneポータルサイトアプリのアイコン)をタップします。

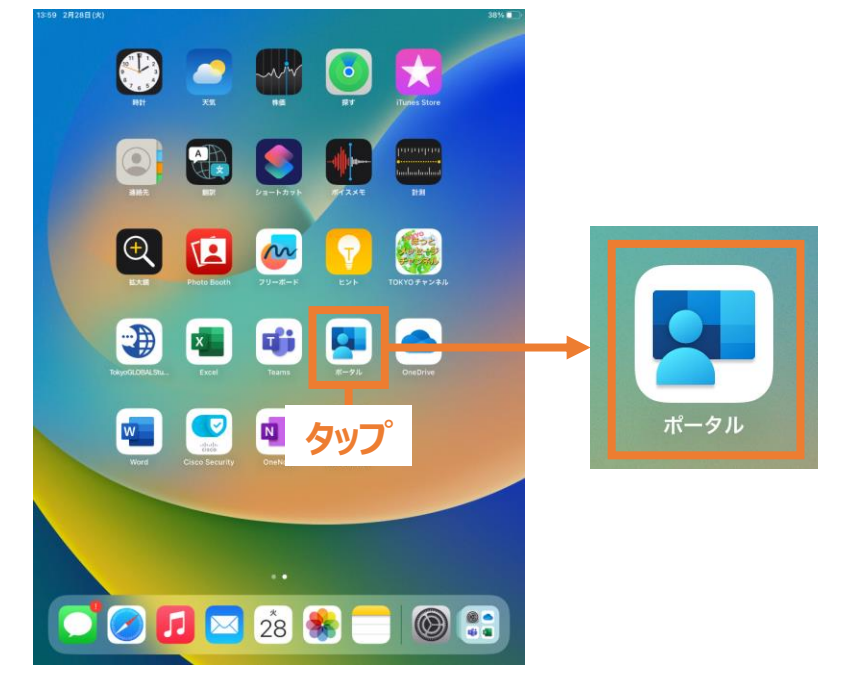

💣 [ポータル]アイコンの位置が異なる場合があります。

(15).以下のような画面が表示された場合は、 [サインイン]をタップします。

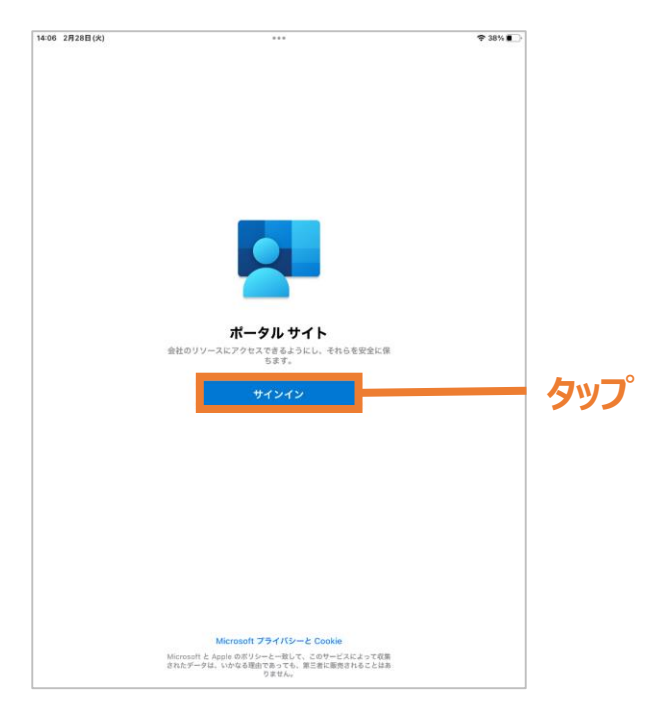

#### <u>2.2 初回ログイン</u>

- (16). 以下の手順で操作してください。
  - ① 端末を使用する児童・生徒の[ID] を入力します。
  - ② [次へ]をタップします。

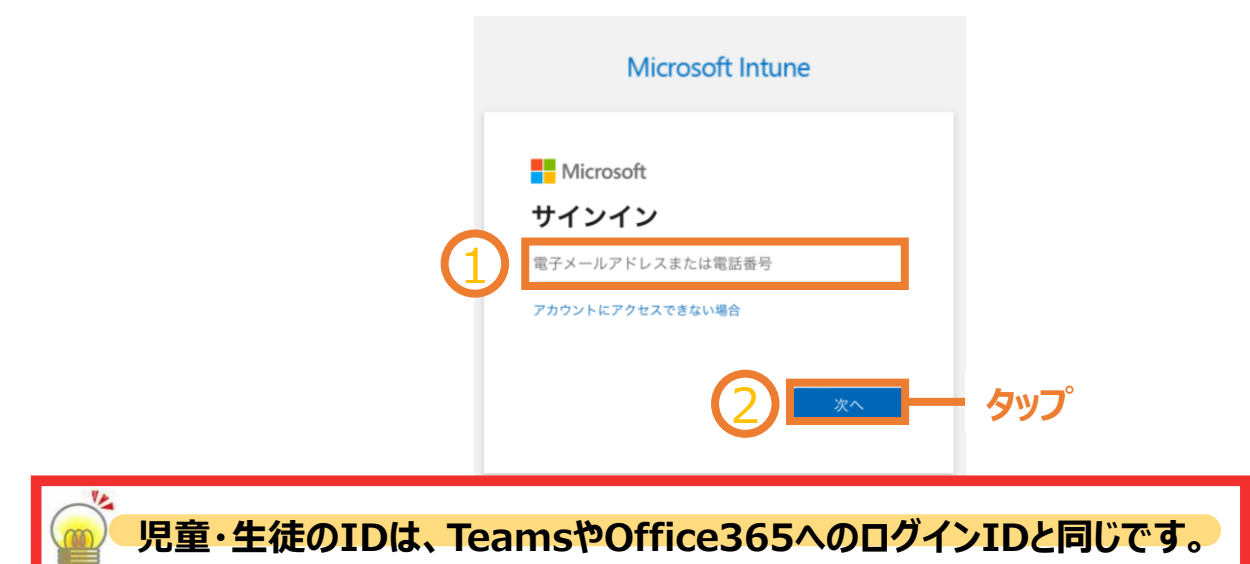

- (17).以下の手順で操作してください。
  - ① [パスワード]を入力します。
  - ② [サインイン]をタップします。

|   | Microsoft Intune |     |
|---|------------------|-----|
| 1 | Microsoft        | ማንጋ |

## <u>2.2 初回ログイン</u>

(18). [OK]をタップします。

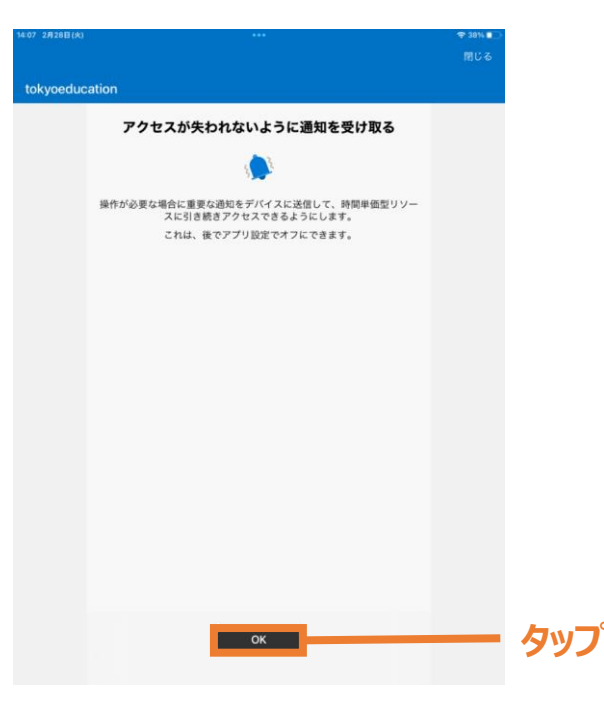

(19). [許可]をタップします。

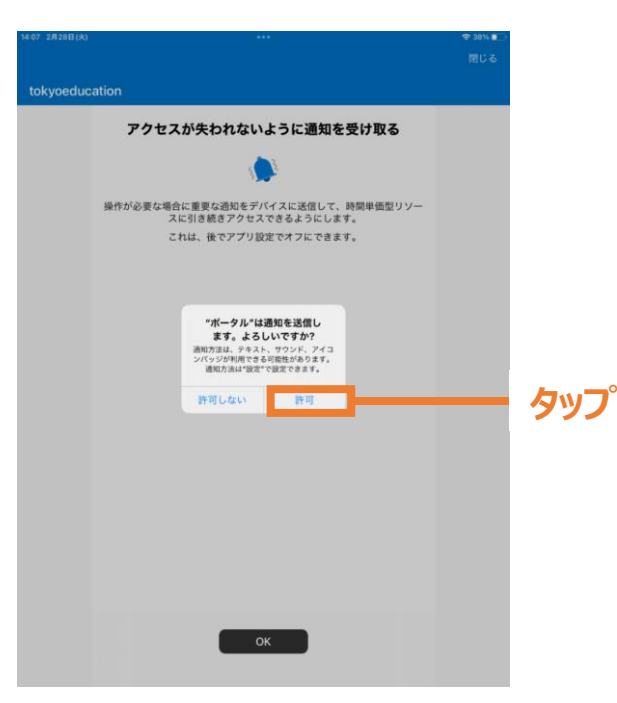

### <u>2.2 初回ログイン</u>

(20). [開始]をタップします。

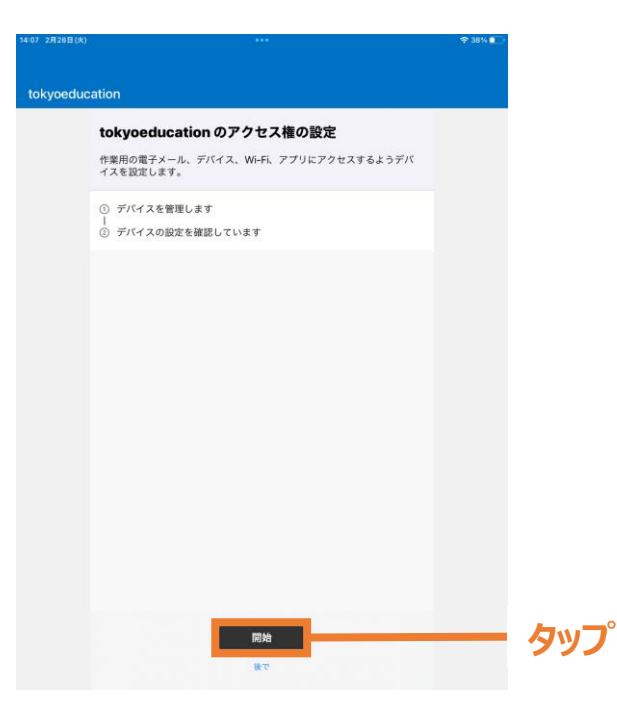

(21).以下のような画面が表示された場合は、画面上の[戻る]をタップします。

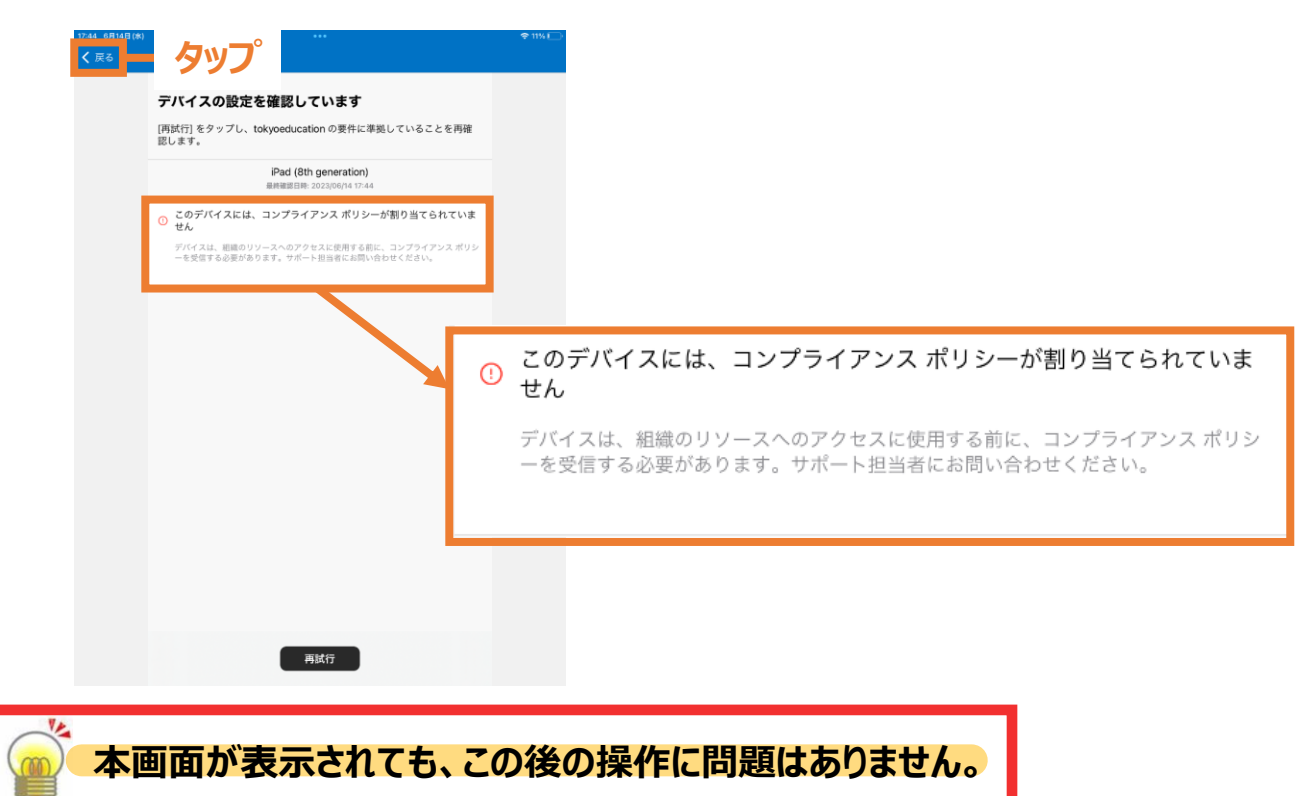

### <u>2.2 初回ログイン</u>

#### (22). [デバイスを管理します]にチェックが入ったら、[後で]をタップします。

| 17:43 6月14日(余) | •••                                                                         | \$11% D        | 17:44 6月14日(余) |                                                                                    | ≑11%⊡      |
|----------------|-----------------------------------------------------------------------------|----------------|----------------|------------------------------------------------------------------------------------|------------|
| tokyoeduc      | ation                                                                       |                | tokyoeduc      | ation                                                                              |            |
|                | tokyoeducationのアクセス権の設定<br>作業用の電子メール、デバイス、Wi-Fi、アプリにアクセスするようデバ<br>イズを設定します。 |                |                | tokyoeducationのアクセス権の設定<br>作業用の電子メール、デバイス、Wi-FL アプリにアクセスするようデバ<br>イズを設定します。        |            |
|                | <ul> <li>● デバイスを管理します</li> <li>● デバイスの設定を確認しています</li> </ul>                 |                |                | ● デバイスを管理します<br>Ⅰ<br>② デバイスの設定を確認しています                                             |            |
|                |                                                                             | L <sub>y</sub> |                | をすった。<br>たのデバイスで素をのリンースにアクセス<br>できなくなります。<br>またからいでできな。<br>ほうであらいでするす。<br>キャンセル 後で | קאב<br>קאב |
|                |                                                                             | 7              |                |                                                                                    |            |
|                | ***<br>**<br>ー タップ                                                          |                |                | <b>817</b><br>9.7                                                                  |            |

#### (23). Intuneポータルサイトアプリの画面が表示されます。

|                  | tokyoeducation                            |                                         | •              |
|------------------|-------------------------------------------|-----------------------------------------|----------------|
|                  | דדי ב                                     |                                         |                |
|                  | 最近発行されたもの                                 | すべてのア                                   | プリの表示          |
|                  | radiko Co.,Ltd.                           | FX 検証<br>Shuhei Sakai                   |                |
|                  | スマートニュース 最新ニュースや天気・天<br>SmartNews, Inc. Y | Yahoo! JAPAN<br>Yahoo Japan Corporation |                |
|                  | カテゴリ                                      |                                         |                |
|                  | 他のアプリ                                     |                                         |                |
|                  | ポータル サイト Web サイト                          |                                         |                |
|                  |                                           |                                         |                |
|                  |                                           |                                         |                |
|                  |                                           |                                         |                |
|                  |                                           |                                         |                |
|                  |                                           |                                         |                |
|                  |                                           |                                         |                |
|                  |                                           | -0                                      |                |
| Y.               |                                           |                                         |                |
| 🥌 学校により、画面に表     | 示されるアプリが異                                 | かります。                                   | アプリは4月になりましたら、 |
|                  |                                           | ****                                    |                |
|                  |                                           |                                         | 担性小技業に必要はものを   |
| (24). [ホームボタン]を押 | して、ホーム画面に加                                | 戻ります。                                   | 入れますので、そのままで   |
|                  |                                           |                                         |                |
|                  |                                           |                                         |                |